# SMART24Config 用户手册

# 1.2版

Copyright © 2004 Geotech Instruments, LLC Dallas, Texas Copyright 2003-2004 Geotech Instruments, LLC. All rights are reserved, including those to reproduce this manual or parts thereof in any form without permission in writing from Geotech Instruments, LLC.

This manual is protected by United States copyright law (Title 17 United States Code). Unauthorized reproduction and/or sales may result in imprisonment of up to one year and fines of up to \$10,000 (17 USC 506). Copyright infringers may be subject to civil liability.

For information relating to other Geotech Instruments products and manuals, inquires may be addressed to:

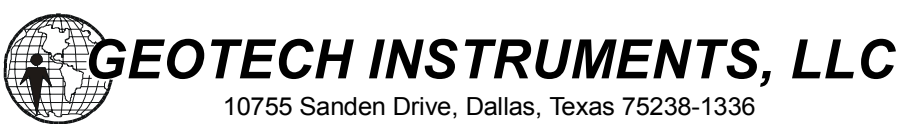

10755 Sanden Drive, Dallas, Texas 75238-1336 Phone: 214 221-0000 Fax: 214 343-4400 Web: www.geoinstr.com

文本历史

| 版本号 | 日期       | 描述                 | 责任人 |
|-----|----------|--------------------|-----|
| 1.0 | 8/24/04  | 首次发行               | GD  |
| 1.1 | 9/10/04  | 更新                 | GD  |
| 1.2 | 11/21/04 | 更新以反映 ICD 1.5 版的内容 | GD  |
| 1.2 | 12/20/04 | 由王德明将手册翻译为中文       | DW  |
|     |          |                    |     |
|     |          |                    |     |
|     |          |                    |     |
|     |          |                    |     |
|     |          |                    |     |
|     |          |                    |     |
|     |          |                    |     |
|     |          |                    |     |

该页空白

# 1. SMART 系列安装和控制软件 SMARTConfig

SMART 系列安装和控制软件 SMARTConfig 允许用户配置 SMART-24<sup>™</sup> 数据记录仪(也同样适用于 SMART-24D<sup>™</sup> 数据采集仪和 SMART-24A<sup>™</sup> 强地面运动记录仪)。在下面,所有这些仪器名称都一般性地称为 SMART-24<sup>™</sup>。通过 TCP/IP 或者串口连接到 SMART-24<sup>™</sup>,该软件就让用户设置和控制 SMART-24<sup>™</sup> 运行的方方面面。与之相伴的 SMARTGeoViewer<sup>™</sup> 软件可以用来 查看 实时数据或记录文件数据,SMARTOffline<sup>™</sup> 软件可以用于数据自动获取、归档和转换成地震标准数据格式 (SEISAN, SUDS, SAC, SEG Y, SEED, Mini-SEED)。

# 1.1 要求

SMARTConfig 要求下列最低软、硬件配置:

| Intel 奔腾 1.0 GHz 或等同 CPU |
|--------------------------|
| 256 兆字节                  |
| 集成 10/100 兆字以太网口         |
| Windows 2000 企业版或者 Linux |
|                          |

SMARTConfig 也可以运行于 UNIX 操作系统。

# 1.2 连接

为了使用 SMARTConfig, SMART-24 的输入输出端口必须连接到一台电脑主机的以太 网口。SMART-24 **第一次**使用时,要求用户用与仪器一起提供的电缆连接到输入输 出端口 1 (I/O 1)。使用 Windows 下 MS-DOS 命令 ROUTE 来增加一条从电脑访问 SMART-24 内部 IP 地址 (厂家设定的典型缺省地址为 192.168.0.1)的路径。ROUTE 命令格式是: ROUTE ADD [厂家设定的缺省地址] [电脑主机 IP 地址]。现在, SMART-24 可以被访问和用所知道的网络参数来进行首次配置。

#### 1.3 实用软件安装和运行

开始时,Smart24Config 安装和控制软件必须自厂家 Geotech 仪器公司提供的 CD 进行安装。开始的指导请参照 CD 上的安装步骤。

双击 SMARTConfig 的快捷图标即可启动之。取决于用户的优先选择设置,有可能会 出现一个对话窗口,允许以直接或台网模式连接 SMART-24。典型的模式选择对话 窗口如图 1-1 所示。通常,如果 SMART-24 用来作为单独的记录仪,直接模式是所 偏爱的选择。

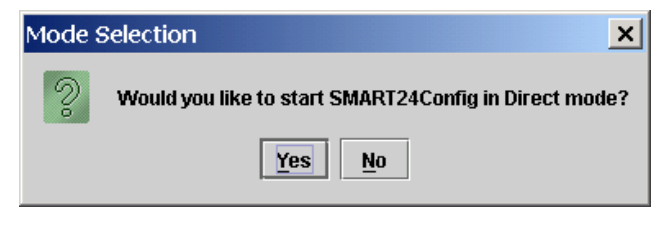

# 图 1-1. 模式选择对话窗口

# 1.3.1. 直接模式连接

如果用户从模式选择窗口为 SMART-24 的连接选择直接模式, SMART24Config 直接模式主菜单就会显示如图 1-2 所示。

| SMART24Config 1.14 (Direct)                                                                                                    | _ 🗆 × |
|----------------------------------------------------------------------------------------------------|-------|
| Elle Digitizer Functions Help                                                                                                    |       |
|                                                                                                    |       |
|                                                                                                    |       |
|                                                                                                    |       |
|                                                                                                    |       |
|                                                                                                    |       |
|                                                                                                    |       |
|                                                                                                    |       |
|                                                                                                    |       |
|                                                                                                    |       |
|                                                                                                    |       |
|                                                                                                    |       |
|                                                                                                    |       |
|                                                                                                    |       |
|                                                                                                    |       |
|                                                                                                    |       |
|                                                                                                    |       |
|                                                                                                    |       |
|                                                                                                    |       |
|                                                                                                    |       |
|                                                                                                    |       |
|                                                                                                    |       |
| 2004-11-24 14:18:12,606 INFO_SMART24Config 1.14                                                                                                    |       |
| IZUU4-11-24 14:18:12;626 INFO. Copyright 2004 - Geotech Instruments, LLC. All rights reserved.<br>2004-11-24 14:18:49,920 INFO. Connecting to 192,168,100,177 | 1999  |
| 2004-11-24 14:18:49,920 INFO Logged into 192.168.100.177                                                                                                    | -     |
| <u>Send</u> <u>Revert</u>                                                                                                    |       |

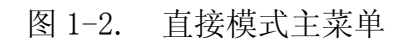

然后,用户从 SMART24Config 直接模式主菜单选择数采(Digitizer)、连接 (Connect),如图 1-3 所示。

| ំ 🔒 ទ        | MART24                 | Config 1.                    | 14 (Direct)                                                                                   | _ 🗆 🗙 |
|--------------|------------------------|------------------------------|-----------------------------------------------------------------------------------------------|-------|
| <u>F</u> ile | Digitizer              | Functions                    | Help                                                                                          |       |
| 1000         | Conn                   | ect                          |                                                                                               |       |
| 00000        | Disc                   | onnect                       |                                                                                               |       |
| 1000         | 🗄 Prefs                | ;                            |                                                                                               |       |
| 1000         |                        |                              |                                                                                               |       |
| 100000       |                        |                              |                                                                                               |       |
| 10000        |                        |                              |                                                                                               |       |
| 10000        |                        |                              |                                                                                               |       |
| 10000        |                        |                              |                                                                                               |       |
| 1000         |                        |                              |                                                                                               |       |
| 10000        |                        |                              |                                                                                               |       |
| 10000        |                        |                              |                                                                                               |       |
| 10000        |                        |                              |                                                                                               |       |
| 10000        |                        |                              |                                                                                               |       |
| a da da da   |                        |                              |                                                                                               |       |
| a da da da   |                        |                              |                                                                                               |       |
| 1000         |                        |                              |                                                                                               |       |
| 100000       |                        |                              |                                                                                               |       |
| 10000        |                        |                              |                                                                                               |       |
| 2000         |                        |                              |                                                                                               |       |
| a a a a a    |                        |                              |                                                                                               |       |
| 2004         | 44 04 47.1             | 0.07 404 IN                  |                                                                                               |       |
| 2004-        | 11-24 170<br>11-24 170 | :0:07,434 IN<br>20:07,454 IN | FO Smart 124Coming 1.14<br>FO Copyright 2004 - Geotech Instruments, LLC. All rights reserved. |       |
|              |                        |                              |                                                                                               |       |
|              |                        |                              |                                                                                               |       |
|              |                        |                              | Send                                                                                          |       |
|              |                        |                              |                                                                                               |       |

图 1-3. 直接模式主菜单(数采连接选择)

如图 1-4 所示,从连接数采对话窗口通过指定各自的 IP 地址、用户名和口令,用 户可以选择响应的 SMART-24。缺省用户名为 smart24,口令为 changeme。

| 📸 Connect To Dig               | gitizer 🛛 🗙                      |
|--------------------------------|----------------------------------|
| IP Address<br>User<br>Password | 192 . 168 . 100 . 177<br>smart24 |
| <u>O</u> k                     | <u>C</u> ancel <u>Apply</u>      |

图 1-4. 连接数采对话窗口

#### 1.3.2. 台网模式连接

台网模式连接主要用于台网中心设备,台网中心必须控制台网里固定台站的数采器等。SMART24Config安装在基于网络的电脑主机上,该台电脑可以访问 Geotech 关系数据库。

在台网模式下,用户优先选择对话窗口可能会显示,以允许用户指定包含台站特定 信息的与 JDBC 兼容的数据库所在。数据库连接的典型对话窗口如图 1-5 所示。

| 擔 Datab  | ase Settings 🛛 🔀                     |
|----------|--------------------------------------|
|          |                                      |
| Host     | smart                                |
| Database | geotech                              |
| User     | root                                 |
| Password |                                      |
| ☑ Show c | onnect dialog on startup.            |
|          |                                      |
|          |                                      |
|          | <u>Ok</u> <u>Cancel</u> <u>Apply</u> |

图 1-5. 数据库连接对话窗口

主机(Host)项应为数据库服务器的电脑名称。数据库(Database)项是数据库的内部名称,应为 geotech。用户(User)项应是 root。口令(Password)没有设,应为空白。

一旦连接上 Geotech 关系数据库, Smart24Config 主菜单就显示, 如图 1-6 所示。 台站数采器 (Digitizer Site) 文本区域会显示出当前用户可以选择的数采器。

| SMART24Config 1.14 (Array)                                                                   | _ 🗆 🗙 |
|----------------------------------------------------------------------------------------------|-------|
| File Digitizer Functions Help                                                                |       |
| Digitizer Site                                                                               |       |
| GARY1 - 192.168.100.1                                                                        |       |
| S1083 - 192.168.100.188                                                                      |       |
| S1090 - 192.168.100.185                                                                      |       |
| BECH3 - 192.108.100.184                                                                      |       |
| BECH2 - 192 168 100 160                                                                      |       |
| DAVID 192.168.100.245                                                                        |       |
| BECH5 - 192.168.100.161                                                                      |       |
| BECH6 - 192.168.100.                                                                         |       |
| OBNOX - 192.168.100.177                                                                      |       |
| 160H1 - 192.168.100.125                                                                      |       |
|                                                                                              |       |
|                                                                                              |       |
|                                                                                              |       |
|                                                                                              |       |
|                                                                                              |       |
|                                                                                              |       |
|                                                                                              |       |
|                                                                                              |       |
|                                                                                              |       |
|                                                                                              |       |
|                                                                                              |       |
|                                                                                              |       |
| 2004-11-24 16:53:00 314 INEC SMART24Config 1 14                                              |       |
| 2004-11-24 16:53:00,324 INFO Copyright 2004 - Geotech Instruments, LLC. All rights reserved. |       |
| 1                                                                                            |       |
|                                                                                              |       |
| Send Revert                                                                                  |       |
|                                                                                              |       |

图 1-6. Smart24Config 主菜单(台网模式)

从所显示的列表中选择(双击) 某台 SMART-24, 图 1-7 所示的连接数采对话窗口 就会出现。

| 🚰 Connect To Di                | igitizer 🔀                       |
|--------------------------------|----------------------------------|
| IP Address<br>User<br>Password | 192 • 168 • 100 • 177<br>smart24 |
| <u>O</u> k                     | <u>C</u> ancel <u>Apply</u>      |

# 图 1-7. 连接数采对话窗口

一旦建立与远程台站的连接(主菜单底部文本区域的操作日志信息会注记),用户 就可以从主菜单选择所要实现的设置/控制功能。如图 1-8 所示,可供选择的**功能** 选项有,**配置**(Configure)、标定(Calibrate)、状态(Status)、命令 (Commands)和内部记录(Internal Recording);数采器选项有断开 (Disconnect)和优先设置(Preferences)。文件(File)选项有打开(Open) 和保存(Save)。

随后的各节将详细描述所提供的选项。

| SMART24               | iConfig 1.14 (Direct)                                                                                                    | _ 🗆 ×   |
|-----------------------|----------------------------------------------------------------------------------------------------|---------|
| <u>File Digitizer</u> | Functions Help                                                                                                    |         |
|                       | Calibrate                                                                                                    |         |
|                       | Configure                                                                                                    |         |
|                       | Status                                                                                                    |         |
|                       | Commands                                                                                                    |         |
|                       | Internal Recording                                                                                                    |         |
|                       |                                                                                                    |         |
|                       |                                                                                                    |         |
|                       |                                                                                                    |         |
|                       |                                                                                                    |         |
|                       |                                                                                                    |         |
|                       |                                                                                                    |         |
|                       |                                                                                                    |         |
|                       |                                                                                                    |         |
|                       |                                                                                                    |         |
|                       |                                                                                                    |         |
|                       |                                                                                                    |         |
|                       |                                                                                                    |         |
|                       |                                                                                                    |         |
|                       |                                                                                                    |         |
|                       |                                                                                                    |         |
| 2004-11-24 18:        | 02:51,090 INFO SMART24Config 1.14                                                                                              |         |
| 2004-11-24 18:0       | J2:51,110 INFO_Copyright 2004 - Geotech Instruments, LLC. All rights reserved.<br>13:04 439 INFO_Connecting to 192.168.100.177 | 8888    |
| 2004-11-24 18:        | 03:04,439 INFO Logged into 192.168.100.177                                                                                     |         |
| 2004-11-24 18:1       | 03:04,449 INFO Loading current setup parameters from 192.168.100.177<br>13:08 104 DEBLIG Linable to read line: LGL 0           |         |
| 2004-11-24 10.0       |                                                                                                    | <b></b> |
|                       | <u>Send</u> <u>Revert</u>                                                                                                    |         |

图 1-8. 主菜单接连菜单选项

#### 1.3.3. 配置功能

如图 1-9 所示,从功能(Functions)菜单选择配置(Configure)选项,时间特性(Time Properties)、模数转换道特性(ADC Channel Properties)、通讯(Communications)、和触发(Triggers)表列就显示出来供用户选择。连接上SMART-24 之后,各表列选项里显示出的初始参数是 SMART-24 的当前设置。要向SMART-24 发送新配置,各种配置参数应在用户感兴趣的响应表列选项里修改,用户从主菜单选择发送(Send)命令将配置发送给 SMART-24。主菜单窗口底部的文本区域会指示出命令被 SMART-24 接受还是拒绝。结束对 SMART-24 的配置作出所希望的改变后,用户必须选择断开数采器(Digitizer Disconnect)来指示 SMART-24 接受和开始使用新配置。有些配置改变要求热重启。热重启这段时间里,禁止连接 SMART-24。通常这个时间少于一分钟。

| 开始时,配置窗口显示的是 <b>时间特性</b> | (Time | Properties) | 配置表列窗口。 |
|--------------------------|-------|-------------|---------|
|--------------------------|-------|-------------|---------|

| (ime Prone                 | Calibrate                                   | orties                    | Communications                    | Triggers          |                            |
|----------------------------|---------------------------------------------|---------------------------|-----------------------------------|-------------------|----------------------------|
| петторс                    | _<br>Configure                              | 1100                      | communications                    | niggera           |                            |
|                            | Status                                      | Onens c                   | nfiguration ontions fo            | r the digitizer   | AH C                       |
|                            | Commands                                    | opene e                   | inguration options is             | and anglazor.     | APC _                      |
|                            | Internal Recording                          |                           |                                   |                   |                            |
|                            | <u>File Upload (FTP)</u>                    |                           |                                   |                   |                            |
|                            |                                             |                           |                                   |                   |                            |
|                            |                                             |                           |                                   |                   |                            |
|                            |                                             |                           |                                   |                   |                            |
|                            |                                             |                           | Mo                                | de                | GPS Cycle Time (secs)      |
|                            |                                             |                           | 0                                 | None              | 7200                       |
|                            |                                             |                           | 0                                 | External 1pps     | - Jam Sat Thrashold (msac) |
|                            |                                             |                           | ۲                                 | GPS               |                            |
|                            |                                             |                           |                                   | GPS Slave         |                            |
|                            |                                             |                           | Ma                                | nual Time Set-    |                            |
|                            |                                             |                           | L L                               | ate (mm/dd/yy     | yy) Time (hh:mm:ss)        |
|                            |                                             |                           |                                   | <u> </u>          |                            |
|                            |                                             |                           |                                   |                   |                            |
|                            |                                             |                           |                                   |                   |                            |
|                            |                                             |                           |                                   |                   |                            |
|                            |                                             |                           |                                   |                   |                            |
|                            |                                             |                           |                                   |                   |                            |
|                            |                                             |                           |                                   |                   |                            |
|                            |                                             |                           |                                   |                   |                            |
|                            |                                             |                           |                                   |                   |                            |
| 0.04.14-20-                |                                             |                           |                                   |                   |                            |
| o-04 14:39:<br>8-04 14:39: | 17,802 INFO Copyrigh                        | 2004 - Ge                 | ,<br>otech Instruments, LI        | .C. All rights re | served.                    |
| 8-04 14:45:<br>9-04 14:45: | 06,105 INFO Connecti                        | ng to 192.1               | 68.100.188                        | -                 |                            |
| 8-04 14:450<br>8-04 14:450 | 06,105 INFO Logged I<br>06,105 INFO Loading | ito 192.16<br>current set | 5.100.188<br>up parameters from 1 | 92.168.100.18     | 8                          |
|                            |                                             |                           |                                   |                   |                            |

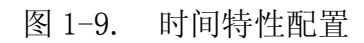

#### <u>1.3.3.1. 时间特性</u>

时间特性(Time Properties)表列窗口显示 SMART-24 的时间同步方式配置,如 图 1-9 所示。它也允许用户手动设置 SMART-24 内部时间。

该窗口的参数功用列在下面:

- 方式(Mode) 设置要使用的时间同步方式。
  - 没有(None) -SMART-24 没有时间同步控制。外部 1PPS (Ext. 1PPS) -SMART-24 与通过输入/输出接头接入的外部 1PPS 同步,用户必须手动设置时间。GPS -SMART-24 与连接的 GPS 接收机同步并自动设置时间为 UTC 时间(建议使用)。GPS (GPS Slave) -SMART-24 与一台主 SMART-24 的 UTC 时间<br/>同步。
- GPS 循环时间(GPS Cycle Time) 如果使用 GPS 同步方式,该参数设置 GPS 接收机的供电循环时间,以秒计算。如果设为 0,GPS 接收机总是加电。对于任何其它数值,SMART-24 与 GPS 接收机同步后,GPS 接收机就断电。在所设定的时间之后,GPS 接收机又加电实现同步。该循环无限 重复下去。此数值应该如此设置,以致 SMART-24 在断 电期间时钟不会飘离到基准时间强制同步阈值之外。

- 时间强制同步阈值(Jam Set Threshold) 一旦外部 1PPS 参考时间与 内部 1PPS 标记时间的差值被测出(GPS 授时方式下, 该测量只能在 GPS 锁定之后),它就与此设定的阈值 (以毫秒给出)进行比较。如果差值大于此阈值,就会 出现 SMART-24 基准时间强制同步。这将导致数据丢 失。如果差值小于此阈值, SMART-24 就缓慢地同步, 数据不会被中断。此阈值如果设置太大,缓慢同步要花 太长时间;如果设置太小,基准时间强制同步会多次出 现。
- **手动时间设置(Manual Time Set)** 时间设置栏允许用户手动设置 SMART-24 的内部时间。用户在相应区域键入日期和时间,然后点击**发送(Send)**按钮将时间送给 SMART-24。此种设置独立于其它配置参数。如果是 GPS 方式授时,此种设置就没有作用。

#### <u>1.3.3.2. 模数转换地震道特性(ADC Channel Properties)</u>

**模数转换地震道特性(ADC Channel Properties)**表列窗口显示 SMART-24 的每个数字采集通道的配置,如图 1-10 所示。

| <u>D</u> igitizer F <u>u</u> ncti      | (Direct) - Configuration<br>ons <u>H</u> elp             | V                       |             | /          | _       | _       | _       |       |              |           |          | <br> | <br> | _ |
|----------------------------------------|----------------------------------------------------------|-------------------------|-------------|------------|---------|---------|---------|-------|--------------|-----------|----------|------|------|---|
| ime Properties                         | ADC Channel Properties                                   | Commu                   | inications  | Trigge     | rs      |         |         |       |              |           |          | <br> | <br> |   |
|                                        |                                                          |                         |             |            |         |         |         |       |              |           |          |      |      |   |
|                                        |                                                          |                         |             |            |         |         |         |       |              |           |          |      |      |   |
|                                        |                                                          |                         |             |            |         |         |         |       |              |           |          |      |      |   |
|                                        |                                                          |                         |             |            |         |         |         |       |              |           |          |      |      |   |
|                                        |                                                          |                         |             |            |         |         |         |       |              |           |          |      |      |   |
|                                        |                                                          | Primary (               | Channel Co  | nfiguratio | on —    |         |         | Seco  | ndary Channe | l Configu | ration - |      |      |   |
|                                        |                                                          | (                       | Channel     | Sample     | Rate    | Ga      | in      |       | Channel      | Sampl     | e Rate   |      |      |   |
|                                        |                                                          | 1                       |             | 50         | •       | 1       | •       | 1     |              | 0         | -        |      |      |   |
|                                        |                                                          | 2                       |             | 50         | -       | 1       | •       | 2     |              | 0         | -        |      |      |   |
|                                        |                                                          | 3                       |             | 50         | -       | 1       | •       | 3     |              | 0         | -        |      |      |   |
|                                        |                                                          | 4                       | ch4         | 50         | •       | 1       | •       | 4     | c4s          | 0         | -        |      |      |   |
|                                        |                                                          | 5                       |             | 50         | -       | 1       | •       | 5     |              | 0         | -        |      |      |   |
|                                        |                                                          | 6                       |             | 50         | -       | 1       | -       | 6     |              | 0         | -        |      |      |   |
|                                        |                                                          | U                       |             |            |         |         | -       | U     |              | 0         |          |      |      |   |
|                                        |                                                          |                         |             |            |         |         |         |       |              |           |          |      |      |   |
|                                        |                                                          |                         |             |            |         |         |         |       |              |           |          |      |      |   |
|                                        |                                                          |                         |             |            |         |         |         |       |              |           |          |      |      |   |
|                                        |                                                          |                         |             |            |         |         |         |       |              |           |          |      |      |   |
|                                        |                                                          |                         |             |            |         |         |         |       |              |           |          |      |      |   |
|                                        |                                                          |                         |             |            |         |         |         |       |              |           |          |      |      |   |
| 18-04 14:39:17 78                      | 36 INFO_SMART24Config 1                                  | <u></u><br>N            |             |            |         | 0000000 | 2000000 |       |              |           |          | <br> |      |   |
| 08-04 14:39:17,80                      | 02 INFO Copyright 2004 - G                               | eotech Ins              | truments, L | LC. All ri | ghts re | serve   | d.      |       |              |           |          |      |      |   |
| 08-04 14:45:06,10<br>08-04 14:45:06 10 | 35 INFO Connecting to 192.<br>35 INFO Logged into 192.16 | 168.100.18<br>8 100.188 | 88<br>L     |            |         |         |         |       |              |           |          |      |      |   |
| 08-04 14:45:06,10                      | 05 INFO Loading current se                               | tup param               | eters from  | 192.168.1  | 00.188  | 8       |         |       |              |           |          |      |      |   |
|                                        |                                                          |                         |             |            |         |         |         |       |              |           |          | <br> | <br> |   |
|                                        |                                                          |                         |             |            | Ser     | nd      | R       | evert |              |           |          |      |      |   |

图 1-10. 模数转换地震道特性

SMART-24 安装提供的每个地震道都会在该窗口显示,使用**激活(Enabled)**钩选框(打钩表示激活)可以单独激活或放弃。

基本的和次要的地震道的采样率也可以在该窗口里选择。注意,SMART-24 的地震 道1、2、3 必须采用同样的采样率,只能从第一道选项的参数输入。如果安装有地 震道4、5、6,那么这三道也必须采用同样的采样率,但它可以不同于地震道1、 2、3 的采样率。次要道采样率的选取依照基本道采样率同样的规则。每道采样率 选项的下拉窗口提供了一列可以接受的选项:2000,1000,500,250,200,125, 100,80,50,40,20,10,4和1采样/秒。

所有可用的地震道每道增益单独设置,从下拉的允许值数列中选择: 1、2、4、8、16、32或64。

# <u>1.3.3.3. 通讯</u>

通讯表列窗口显示串口和 TCP/IP 端口的配置,也包括 CD1.1 输出协议的特性。开始时,首先出现如图 1-3 所示的**串口特性 (Serial Port Properties)** 窗口。

| SMART24Config 1.0 (Direct) - Configuration     |                        |                             |
|------------------------------------------------|------------------------|-----------------------------|
| <u>File Digitizer Functions H</u> elp          |                        |                             |
| Time Properties ADC Channel Propertie          | s Communications       | s Triggers                  |
| Serial Port Properties TCP/P Propertie         | es CD1.1 Properties    | s                           |
| Serial Port 10 1 V                             |                        |                             |
|                                                |                        |                             |
|                                                |                        |                             |
|                                                |                        |                             |
|                                                |                        |                             |
|                                                |                        |                             |
|                                                |                        |                             |
|                                                |                        | Baud Rate                   |
|                                                |                        | 115200 🔻                    |
|                                                |                        | Mode                        |
|                                                |                        | Disabled 🔻                  |
|                                                |                        | Diretanal                   |
|                                                |                        |                             |
|                                                |                        | PPP Server                  |
|                                                |                        | Character Mode              |
|                                                |                        | Command 💌                   |
|                                                |                        |                             |
|                                                |                        |                             |
|                                                |                        |                             |
|                                                |                        |                             |
|                                                |                        |                             |
| 2004-08-04 14:39:17,802 INFO Copyright 2004    | Geotech Instruments, L | , LLC. All rights reserved. |
| 2004-08-04 14:45:06,105 INFO Confidenting to 1 | .168.100.188           |                             |
| 2004-08-04 14:45:06,105 INFO Loading current   | setup parameters from  | n 192.168.100.188           |
|                                                |                        |                             |
|                                                |                        | Send Revert                 |

图 1-11. 串口特性

# <u>1.3.3.3.1. 串口特性</u>

串口特性窗口内的参数功用如下:

| 串口(Serial Port)-      | 这个区域允许操作员选择两个可能的串口<br>中哪一个来配置,或者显示两个可能的串<br>口中任何一个的当前配置。                                                               |
|-----------------------|----------------------------------------------------------------------------------------------------|
| 波特率(Baud Rate)-       | 允许用户设置所选用的串口的波特率。下<br>拉窗口提供了一列可以接受的数值:1200<br>、2400、4800、9600、19200、38400、<br>57600和115200。串口总是设置为8位,1<br>停止位,没有奇偶校验位。 |
| 通讯模式(Mode )-          | 允许用户设置串口通讯模式为 ASCII、HLCP 或者 CD1.1。                                                                                     |
| 通讯协议(Protocol)-       | 这个区域设置所选串口将要使用的通讯协<br>议。选择包括 PPP 服务器 (PPP Server),<br>PPP 客户端 (PPP Client)和字符<br>(Character),通常使用 PPP 服务器。             |
| 字符模式(Character Mode)- | 只有协议是字符类型时才允许。通常在日<br>志模式时使用。                                                                                          |

# <u>1.3.3.3.2.</u> CD1.1 特性

该窗口显示与 CD1.1 协议有关的地震道的配置信息,包括基本道、次要道、输入/输出辅助道和摆锤位置的数据流,如图 1-12 所示。使用相应的钩选框(打钩表示激活),SMART-24 安装提供的每个地震道都会在该窗口内显示,并且可以单独激活或者放弃 CD1.1 协议传输数据。

| Proper   | ties ADC CI   | nannel Prop | perties Com        | nmunica  | ations Trig | gers                                   |             |              |                |                  |          |
|----------|---------------|-------------|--------------------|----------|-------------|----------------------------------------|-------------|--------------|----------------|------------------|----------|
| ial Port | Properties    | ТСРЛР Рго   | perties CD1        | I.1 Prop | oerties     |                                        |             |              |                |                  |          |
| file Pro | ofile #1 🔻 🗹  | Enable      |                    |          |             |                                        |             |              |                |                  |          |
|          |               |             |                    | Site N   | lame        |                                        |             | Data Frame S | ize (secs)     |                  |          |
|          |               |             |                    |          | INDI1       |                                        |             |              | 1 🔻            |                  |          |
| Primary  | Secondary     | I/O Aux     | Mass Positi        | on       |             |                                        |             |              |                |                  |          |
|          | <br>_⊺IP Prii | nary ADC D  | )<br>ata Channel C | onfigur  | ation       |                                        |             |              |                |                  |          |
|          |               | Channel     | Enabled            | Loc      | Sensor Ty   | pe                                     | Data Type   | Compressio   | n Authenticate | Calib            | Calper   |
|          | 1             | ch1         | ×                  | 01       | Seismic     | •                                      | s4 🕶        | None 🗨       |                | 0.000000         | 0.000000 |
|          | 2             | ch2         | ×                  | 01       | Seismic     | •                                      | s4 💌        | None 🗨       |                | 0.000000         | 0.000000 |
|          | 3             | ch3         | Ľ                  | 01       | Seismic     | •                                      | s4 🕶        | None 🗨       |                | 0.000000         | 0.000000 |
|          | 4             | ch4         |                    | 01       | Seismic     | -                                      | s4 💌        | None         |                | 0.000000         | 0.000000 |
|          | 5             | ch5         |                    | 01       | Seismic     | -                                      | s4 💌        | None         |                | 0.000000         | 0.000000 |
|          | 6             | ch6         |                    | 01       | Seismic     | -                                      | s4 💌        | None         |                | 0.000000         | 0.000000 |
|          | CD1           | .1 Consum   | er Properties      |          |             |                                        |             |              |                |                  |          |
|          | di L          | Address     |                    |          | Connection  | Connection Request Retry Period (mins) |             |              |                | g Frequency (sec | s)       |
|          |               | 192.168     | 3.100.246          |          |             |                                        | 2           |              |                | 1                |          |
|          | Co            | nnection R  | equest Port        |          | Connection  | Requ                                   | est Timeout | (mins)       | Command Inp    | ut Port          |          |
|          |               |             | 9000               |          | 2           |                                        |             |              |                | 8000             |          |

图 1-12. CD1.1 特性

地震道参数功用列在下面。请参照 CD1.1 协议文本详细了解格式和协议的说明和 规定。

- **传感器类型(Sensor Type)** 这个区域允许操作员设置 CD1.1 传感器类型,或者显示当前配置。下拉窗口提供有一列可接受的选项: 地震、水声、次声、气象或其它。
- 数据类型(Data Type) 这个区域允许操作员设置 CD1.1 数据类型,或者显示当前配置。下拉窗口提供有一列可接受的选项: Sun Micro IEEE 整型(4字节), Sun Micro IEEE 整型,压缩(3字节), Sun Micro IEEE 短整型(2字节),4-字节整型或2-字节整型
- **压缩(Compression)** 这个区域允许操作员设置 CD1.1 压缩模式为 Steim、Canadian 或者不用压缩(none)。

- **授权(Authentication)** 此区域允许操作员激活/放弃 CD1.1 授权 (打钩表示激活)。
- 标定灵敏度(Calib) 传感器绝对灵敏度(例如,以纳米/计数给出的 地震传感器绝对灵敏度)。
- 标定周期(Calper) 标定周期(秒)。
- CD1.1 通讯服务特性让 SMART-24 与指定的数据服务器通讯。
  - **IP 地址(IP address)** 操作员设置指定的 SMARTGeoHub 数据服务器的 IP 地址,该接收 SMART-24 的数据。
  - **连接请求端口号(Conn Req Port)** 操作员设置指定的 SMARTGeoHub 数 据服务器的监听连接请求的端口号。
  - **连接请求重试(Conn Req Retry)** 操作员设置 SMARTGeoHub 数据服务 器连接请求重试的间隔时间(分钟)。
  - **连接请求中止(Conn Req Timeout)** 操作员设置连接请求中止的间隔时间(分钟),以等待来自 SMARTGeoHub 数据服务器的同意连接响应。
  - **仪器状态信息报告频率(SOH Rpt Freq)** 操作员设置向 SMARTGeoHub 数据服务器报告仪器状态信息的频率。
  - **命令输入端口号(Cmd Inp Port)** 用于识别 SMART-24 的哪个端口号 监听 SMARTGeoHub 数据服务器的请求。

# <u>1.3.3.3.3. TCP/IP 特性</u>

该窗口显示 SMART-24 的 TCP/IP 网络特性,如图 1-13 所示。

| SMART24Config 1.0 (Direct) - Configuration                                                         |                                                                                                    |                                                                                                    |
|----------------------------------------------------------------------------------------------------|----------------------------------------------------------------------------------------------------|----------------------------------------------------------------------------------------------------|
| ile <u>D</u> igitizer F <u>u</u> nctions <u>H</u> elp                                              |                                                                                                    |                                                                                                    |
| Time Properties ADC Channel Properties                                                             | Communications Triggers                                                                                                    |                                                                                                    |
| Serial Port Properties TCP/IP Properties                                                           | CD1.1 Properties                                                                                                    |                                                                                                    |
| Port Selection Ethernet Port 1 💌 🗹                                                                 | nable                                                                                                    |                                                                                                    |
|                                                                                                    | Ip Address  192.168.100.188  Ip Mask  255.255.255.0  Ip Gateway  192.168.100.1  Ip DNS Server  0.0.0.0  Ip Host Name  smart24.net  Ip Data Mode  ☑ CD1.1 Enabled | PPP Server         Ip Address         192.168.0.10         Ip Address         255.255.255.0         PPP Client         Ip Address         192.168.0.11 |
| 004-08-04 14:39:17,786 INFO_SMART24Config 1.0                                                      |                                                                                                    |                                                                                                    |
| J04-08-04 14:39:17,802 INFO_Copyright 2004 - Ge<br>J04-08-04 14:45:06,105 INFO_Connecting to 192.1 | otech Instruments, LLC. All rights reserve<br>68.100.188                                                                                                    | Α.                                                                                                    |
| 004-08-04 14:45:06,105 INFO Logged into 192.16                                                     | 3.100.188                                                                                                    |                                                                                                    |
| JU4-U8-U4 14:45:06,105 INFO Loading current set                                                    | up parameters from 192.168.100.188                                                                                                    |                                                                                                    |
|                                                                                                    | Send                                                                                                    | Revert                                                                                                    |

图 1-13. TCP/IP 网络特性

TCP/IP 网络特性窗口的参数功用如下:

- 端口选择(Port Selection) 这个区域允许操作员选择待配置的
   TCP/IP 网络端口,或者显示当前配置。通常设为网络端口1。
- **IP 地址(IP Address)** 当 SMART-24 用于 TCP/IP 模式时,这个区域允许操作员设置 SMART-24 网络端口的 IP 地址。
- **IP 地址掩盖(IP Mask)** 当 SMART-24 用于 TCP/IP 模式时,这个区 域允许操作员设置 SMART-24 网络端口的 IP 地址掩盖。

- **IP 网关(IP Gateway)** 当 SMART-24 用于 TCP/IP 模式时,这个区域允许操作员设置 SMART-24 网络端口的网关地址。
- **域名服务器(DNS Server)** 当 SMART-24 用于 TCP/IP 模式时,这个区域允许操作员设置网络端口的 IP 域名服务器地址。
- **IP 主机名称(IP Host Name)** 当 SMART-24 用于 TCP/IP 模式时,这个区域允许操作员设置网络端口的 IP 主机名称。
- **IP 域名(IP Domain Name)** 当 SMART-24 用于 TCP/IP 模式时,这个区 域允许操作员设置网络端口的 IP 域名。
- **IP 数据传输方式(IP Data Mode)** 这个区域允许操作员激活或放弃从 所选择的网络端口传输 CD1.1 数据流(打钩表示选用 CD1.1 传输协议)。
- **PPP 服务器地址 (PPP Server Addr)** 这个区域允许操作员设置 SMART-24 PPP 服务器地址。
- **PPP 服务器地址掩盖 (PPP Server Mask)** 这个区域允许操作员设置 SMART-24 PPP 服务器地址掩盖。
- **PPP 客户端地址 (PPP Client Addr)** 这个区域允许操作员设置 SMART-24 PPP 客户端地址。

#### 1.3.3.4. 触发

**触发(Triggers)**表列窗口显示从 SMART-24 提供的控制地震事件检测的参数配置。每一道有它自己的配置参数。

事件检测地震道(Detector Channel)选项让用户聚焦在感兴趣的地震道上。开始时,触发(Triggers)表列窗口缺省显示第1道的配置状态,如图1-14所示。

| SMART24Config 1.17 (Direct) - Config                                                                                                    | guration                                                                                                    |                                   |                    |      |
|----------------------------------------------------------------------------------------------------|----------------------------------------------------------------------------------------------------|-----------------------------------|--------------------|------|
| Time Properties ADC Channel Properties                                                                                                    | Communications Triggers                                                                                                    |                                   |                    |      |
| Detector Channel Channel 1 💌                                                                                                    | ·                                                                                                    |                                   |                    |      |
|                                                                                                    | Filter Constants<br>High Pass Filter Corner (Hz)<br>Low Pass Filter Corner (Hz)<br>Level Detector<br>Trigger Level (% Full Scale)<br>STA / LTA Detector                                                                                                    | 1.000                             | Detector Enabled   |      |
|                                                                                                    | STA Time Constant (sec)<br>LTA Time Constant (sec)<br>STA / LTA Trigger Ratio<br>STA / LTA DeTrigger Ratio<br>Updating LTA Enabled                                                                                                    | 1.000<br>10.000<br>3.000<br>2.000 | ✓ Detector Enabled |      |
| 02 20 47:00:47 202 DEDUC Usehie te reed li                                                                                                    |                                                                                                    |                                   |                    | <br> |
| 5-02-28 17:09/22,930 INFO Syncing local time 1<br>5-02-28 17:19:00,031 INFO Syncing local time 1<br>5-02-28 17:19:00,031 INFO Syncing local time 1<br>5-02-28 17:29:00,031 INFO Syncing local time 1<br>5-02-28 17:29:00,031 INFO Syncing local time 1<br>5-02-28 17:39:00,031 INFO Syncing local time 1<br>5-02-28 17:39:00,031 INFO Syncing local time 1 | Int: or 1 of 00,00,00,00,00,00<br>to Mon Feb 28 23:09:43 GMT 2005<br>to Mon Feb 28 23:14:43 GMT 2005<br>to Mon Feb 28 23:19:43 GMT 2005<br>to Mon Feb 28 23:29:44 GMT 2005<br>to Mon Feb 28 23:29:44 GMT 2005<br>to Mon Feb 28 23:39:45 GMT 2005<br>to Mon Feb 28 23:39:45 GMT 2005 |                                   |                    |      |
|                                                                                                    | Send                                                                                                    | I <u>R</u> evert                  |                    |      |
|                                                                                                    |                                                                                                    |                                   |                    |      |

图 1-14. 触发

触发(Triggers)表列窗口的参数功用如下:

- **高通滤波角频率(High Pass Filter Corner)** 用于事件检测的输入数据的低截频。
- **低通滤波角频率(Low Pass Filter Corner)** 用于事件检测的输入 数据的高截频。
- **触发水平(Trigger Level)** 在指定的带通频段内事件发生的信号水平,基于满幅百分比。触发水平从.001%到 100.00 %可调。
- **触发检测激活(Detector Enabled)** 允许用户选择哪种检测,水平检测 或 STA/LTA 比值检测?
- STA 时间常数 比值检测用时窗平均的短时窗长度(秒)。
- LTA 时间常数 比值检测用时窗平均的长时窗长度(秒)。
- STA/LTA 触发比值 宣布事件发生的短/长时窗比值。
- STA/LTA 触发结束比值 一 宣布事件结束的短/长时窗比值。
- **激活改进的 LTA 时间常数** 钩选时,长时窗平均在事件延续时仍然继续;没有钩选时,长时窗平均在事件延续时将停止。

1.3.4. 标定功能

从**功能**(Functions)菜单里选择**标定**(Calibrate)就得到如图 1-15 所示的标定 窗口。

开始时,该窗口显示**立即(Immediate)**标定。

| SMART24Config 1.14 (Direct)                                                                                                    | - Calibrate                                                                                                    |                                                                                                    |
|----------------------------------------------------------------------------------------------------|----------------------------------------------------------------------------------------------------|----------------------------------------------------------------------------------------------------|
| File Digitizer Functions Help<br>Immediate Calibrate<br>Configure<br>Status<br>Commands<br>Internal Recording<br>File Upload (FTP)<br>2004-12-14 14:23:00,031 INFO Syncing I<br>2004-12-14 14:28:00,021 INFO Syncing I<br>2004-12-14 14:33:00,021 INFO Syncing I | Inel Configuration         Channel       Relay State         1       c1p       Disabled         2       c2p       Disabled         3       c3p       Disabled         4       c4p       Sensor         5       c5p       Disabled         6       c6p       Disabled         Start       Stop | Calibration Characteristics<br>Calibration Signal<br>Sinewave<br>Duration<br>0: 1: 0<br>Repetitions<br>Amplitude (V)<br>1.000000<br>Frequency (Hz)<br>1.000000<br>0.000000<br>0.0000000<br>0.000000<br>0.0000000<br>0.0000000<br>0.00000000 |
|                                                                                                    | <u>S</u> end                                                                                                    | Revert                                                                                                    |

图 1-15. 立即标定窗口

显示的所有参数是所连接的 SMART-24 的当前配置。将标定命令发送到 SMART-24, 用户必须首先设定和键入所要求的标定参数,然后,用户点击**发送(<u>S</u>end)**按 钮,向 SMART-24 发出标定命令。

标定模式共有二种: 立即标定和延后标定。立即标定模式下,如果没有其它标定正 在进行, SMART-24 一收到命令就立即实行标定。如果有另一标定正在进行,此命 令将被拒绝。延后标定模式下, SMART-24 计划在以后某时刻运行标定。延后标定 窗口如图 1-15 所示。用户可以键入希望的开始时刻、延续时间、和重复次数等, 这样,标定就可以依照设定的计划重复多次。

两种标定模式,用户都可以指定标定路径(中继状态)为**传感器标定(Sensor** Calibration)路径或回环标定(Loopback Calibration)路径。

用户也选择待产生的**标定信号(Calibration Signal)**类型:正弦波(Sine)、 **噪声(Noise)、脉冲(Pulse)**或者**随机二进信号(Random Binary)**。

- **正弦波** 在定义的开始时刻将产生所定义的延续时间的正弦波。
- **噪声** 伪随机噪声波形,通常它的频谱在给定采样率的通频带内水平。
- **脉冲** 产生宽度等于延续时间的单一脉冲。5 秒钟后进入脉冲标定,并在标定结束后 5 秒才中断,因而,对于脉冲标定,总标定时间是延续时间加上 10 秒。负的振幅数值导致产生负向脉冲。
- **随机脉冲** 产生指定延续时间长度的、幅度荡漾于±振幅之间的随机脉冲序列。

标定信号的振幅也由用户设定。可以键入正负 12 伏之间的数值(负值仅在脉冲标 定时产生负向脉冲才有用)。

#### 1.3.4.1 立即标定

图 1-15 为立即标定窗口。要键入的标定参数说明如下:

- **地震道配置** 这些钩选框允许用户单独激活或者放弃某地震道的标定。它们也允许用户选择标定信号路径为**传感器**或回 环路径。
- 标定信号类型 用户可以选择待产生的标定信号类型:正弦波 (Sine)、噪声(Noise)、脉冲(Pulse)和随机二 进信号(Random Binary)。
- **延续时间** 标定的延续时间在这里键入。该数值的单位可以选择为 小时、分钟或秒。
- **振幅** 希望的标定信号峰值振幅,介于正负 12 伏之间。
- 频率 该数值仅在正弦波标定时使用,代表正弦波的频率。
- **脉冲宽度** 该数值仅在采用脉冲或随机二进信号标定时使用,代表标定脉冲或随机二进位的宽度(秒)。

一旦完成,点击开始(Start)按钮就开始标定。

#### 1.3.4.2 延后标定

图 1-16 为延后标定窗口。标定参数说明如下:

- **地震道配置** 这些钩选框允许用户单独激活或者放弃某地震道的标定。它们也允许用户选择标定信号路径为**传感器**或回 **环路径**。
- 标定信号类型 用户在此可以选择待产生的标定信号类型:正弦波
   (Sine)、噪声(Noise)、脉冲(Pulse)和随机二
   进信号(Random Binary)。
- 开始日期和时刻 在此键入延后标定的开始日期和时刻。
- **延续时间** 标定的延续时间在此键入。该数值的单位可选,其大小 **必须**小于标定间隔时间。

| SMART24Cor             | fig 1.0 (Direct) - Calibrate                           |                                                                  |
|------------------------|--------------------------------------------------------|------------------------------------------------------------------|
| <u>File D</u> igitizer | Functions Help                                         |                                                                  |
| Immediate              | Calibrate                                              |                                                                  |
|                        | Configure                                              | ans calibrations ontions for the digitizer and                   |
|                        | Status                                                 |                                                                  |
|                        | Commands                                               |                                                                  |
|                        | Internal Recording                                     |                                                                  |
|                        | File Upload (FTP)                                      |                                                                  |
|                        |                                                        | Channel Caufingation Californian Californian                     |
|                        |                                                        | Champel Company Campion Champel Campion Champel Campion          |
|                        |                                                        | Champel Relay State Calibration Signal                           |
|                        |                                                        | 1 Disabled V Sinewave V                                          |
|                        |                                                        | 2 ch2 Disabled                                                   |
|                        |                                                        |                                                                  |
|                        |                                                        |                                                                  |
|                        |                                                        | 4 ch4 Disabled                                                   |
|                        |                                                        | 5 ch5 Disabled V 0, 0, 0                                         |
|                        |                                                        |                                                                  |
|                        |                                                        | 6 ch6 Disabled  Repetitions Amplitude (V)                        |
|                        |                                                        | Calibration Start 1 0.000000                                     |
|                        |                                                        | Date (mm/dd/yyyy) Time (hh:mm:ss)                                |
|                        |                                                        |                                                                  |
|                        |                                                        |                                                                  |
|                        |                                                        | Start Stop                                                       |
|                        |                                                        | <u> </u>                                                         |
|                        |                                                        |                                                                  |
|                        |                                                        |                                                                  |
|                        |                                                        |                                                                  |
|                        |                                                        |                                                                  |
|                        |                                                        |                                                                  |
| 2004-08-04 14-3        | 9:17 786 INFO SMART240                                 | onfia 1 A                                                        |
| 2004-08-04 14:3        | 9:17,802 INFO Copyright 2                              | 004 - Geotech Instruments, LLC. All rights reserved.             |
| 2004-08-04 14:4        | 5:06,105 INFO Connecting                               | to 192.168.100.188                                               |
| 2004-08-04 14:4        | 5:06,105 INFO Logged into<br>5:06.105 INFO Loading cur | ) 192.168.100.188<br>rrent setup parameters from 192.168.100.188 |
|                        | titi, send e neveling ve                               |                                                                  |
|                        |                                                        | <u>Seua</u> <u>Keven</u>                                         |

- 图 1-16. 延后标定控制
- **重复标定间隔 重复标定间隔**定义为某次标定的开始时刻到下次标定的开始时刻之间的时间。该数值必须大于延续时间。
- **重复次数** 这是指延后标定重复执行次数。
- **振幅** 希望的标定信号峰值振幅在此键入。该数值介于正负 12 伏之间。
- **频率** 只有使用正弦波信号标定时才需要,它设定正弦波信号的频率。
- **脉冲宽度** 只有使用脉冲或随机二进信号标定时才需要,它设定标 定脉冲或随机二进位的宽度(秒)。

一旦完成,点击**开始(Start)**按钮,延后标定的所定义的参数就被发送到 SMART-24。过程指示会标示出 SMART-24 是接受还是拒绝标定命令。如果接受,SMART-24 就会如计划地延后进行标定。

使用延后标定时要考虑以下几点:

- 要小心地设置延后标定的开始时刻、标定延续时间、重复标定间隔和重复标定次数。SMART-24 会根据这些计算过去应该已经运行的重复标定,因而,如果开始时刻设置为过去的时间,10 次重复标定中 5 次应该已经运行过了,SMART-24 就会除去这些过去的,只有剩下的 5 次重复标定会执行。如果所有的重复标定应该已经在过去都运行过了,SMART-24 将自动取消该延后标定。
- 如果立即标定已经在运行时,延后标定的开始时刻到了,延后标定将不 会运行,且延后标定计划中的重复标定也被取消。相反地,如果延后标 定已经在运行时,立即标定命令发送到了 SMART-24,立即标定命令将被 拒绝执行。
- 如果两个或多个标定在时间上重迭,首先开始的具有优先权。其它重迭的标定,它们计划中的重复标定也被取消,即使它们计划在具有优先权的标定结束之后。这些重复标定都被取消。

延后标定可以被取消,只要选择停止(Stop)按钮。

# 1.3.5. 状态

从**功能(Functions)**菜单里选择**状态(Status)**就得到如图 1-17 所示的状态窗口。开始时,该窗口显示为 GPS 状态。

# <u>1.3.5.1. GPS 状态</u>

图 1-17 显示为 GPS 状态窗口。任何时候点击屏幕左上角的**刷新(Refresh)**按钮 就可以将状态刷新。刷新间隔时间可以容易地通过移动滑尺到希望的间隔时间 (秒)来改变,滑尺就在刷新按钮旁边。

| PS       Har       Calibrate       Drive Status         Arresh Inte       Status       5 20 25 90 95 40 45 50 55 60         Perfesh       Status       6 20 26 90 95 90 95 40 45 50 55 60         Configure       6 20 26 90 95 90 95 90 95 90 95 90         Power       Clock KeED       Last Lock Time       00:00:00,01/01/1970       Sync Mode         Clock Status       UNLOCKED       Last Lock Time       00:00:00,01/01/1970       Clock DAC Value       2332         Time       16:15:21,08/26/2004       Clock Temperature       +0.0000000000 Seconds       Clock DAC Value       2332         GPS       Power       ON       Initialized       NO       Last Fix Type       0:000         Status       UNLOCKED       Receiver STatus       0       Last Fix SV       0       0         Status       UNLOCKED       Receiver STatus       0       Last Fix SV       0       0         Status       UNLOCKED       Receiver STatus       0       Last Fix SV       0       0         Last Lock       00:00:00,01/01/1970       UTC Flags       0:x00       Hachine H to x00       0       0         Last Lock       00:000000 pegrees       Minor Alarms       0:x000       Machine H to x00       0       0                                                                                                    | Digitizer                  | Functions Help          |                    |                             |                                                                                                    |                      |                            |                      |  |
|----------------------------------------------------------------------------------------------------|----------------------------|-------------------------|--------------------|-----------------------------|----------------------------------------------------------------------------------------------------|----------------------|----------------------------|----------------------|--|
| Clock       Clock attus       Operative of the digitizer. And s       40       45       50       55       60         Fefresh       Correspondence       52025       3035       40       45       50       55       60         Internal Necording<br>Fele Upload (FIP)       Internal Necording       Internal Necording       Sync Mode       2332         Clock Status       UNLOCKED       Last Lock Time       00:000.00,01/01/1970       Sync Mode       2332         Time       16:15:21,08/26/2004       Clock Int Difference (secs)       +0.000000000 Seconds       Clock DAC Value       2332         File Opload (FIP)       ON       Initialized       NO       Last Fix SV       0         OPS       ON       Initialized       NO       Last Fix SV       0         Power       ON       State       1       Last Fix SV       0         Status       UNLOCKED       Receiver STatus       0       Last Fix SV       0         Last Lock       00:00000 Degrees       Mior Alarms       0x000       Health Status       0:00         Last Lock       00:00000 Degrees       Mior Alarms       0:00       Machine Id       0:00         Last Lock       0:0000000 Degrees       Mior Alarms <td< th=""><th>GPS Har</th><th>Calibrate</th><th>Drive St</th><th>atus</th><th></th><th></th><th></th><th></th><th></th></td<> | GPS Har                    | Calibrate               | Drive St           | atus                        |                                                                                                    |                      |                            |                      |  |
| Status       Concentration of the digitizer.       Ans 5       40       45       50       55       60         Clock       Clock status       UNLOCKED       Last Lock Time       00:00:00,01/01/1970       Sync Mode         External Input       NO       Clock Time       00:00:00,01/01/1970       Sync Mode         Time       16:15:21,08/26/2004       Clock Temperature       +0:00000000 Seconds       Clock DAC Value       2332         GPS       Clock Init Difference (secs)       +0:00000000 Seconds       Clock Time       0:000       0:000         GPS       Initialized       NO       Last Fix SV       0       0         Status       UNLOCKED       Receiver STatus       Last Fix SV       0         Last Lock       0:0000000 Degrees       Minor Alarms       0:000       Health Status       0:00         Last Lock       0:000000 Degrees       Minor Alarms       0:000       Health Status       0:00         Last Lock       0:000000 Degrees       Minor Alarms       0:00       Machine Status       0:00         Last Lock       0:000000 Degrees       Minor Alarms       0:00       Machine Id       0:00         Last Lock       0:000000 Degrees       Minor Alarms       0:00       Machine Id                                                                                                    | Refresh Inte               | Configure               |                    |                             |                                                                                                    |                      |                            |                      |  |
| Clock         Clock status         UNLOCKED         Last Lock Time         00:00:00,01/01/1970         Sync Mode           External Input         NO         Clock Time         0:000000000 Seconds         Clock DAC Value         2332           Time         16:15:21,08/26/2004         Clock Init Difference (secs)         +0.00000000 Seconds         Clock DMC Value         2332           GPS         Clock Init Difference (secs)         +0.00000000 Seconds         Clock DMC Value         2332           Sync Mode         Clock DMC Value         2332         Clock DMC Value         2332           GPS         Clock Init Difference (secs)         +0.000000000 Seconds         Clock DMC Value         2000           Status         UNLOCKED         Receiver STatus         0         Last Fix SV         0           Status         UNLOCKED         Receiver STatus         0         Last Fix VV         0           Latitude         +0.0000000 Degrees         Minor Alarms         0x000         Health Status         0x00           Latitude         +0.0000000 Degrees         Minor Alarms         0x00         Machine Status 1         0x00           Attitude         +0.0000000 Meters         Survey Progress         0         Machine Status 1         0x00           Nav Sof                  | Refresh                    | Status                  |                    |                             | a han a han a han a han a han a han a han a han a han a han a han a han a han a han a han a han a han a han a h |                      |                            |                      |  |
| Internal Récording<br>File Upload (FTP)       Clock         Clock       Last Lock Time       00:00:00,01/01/1970       Sync Mode         External Input       NO       Clock Temperature       +0.000 Degree C       Clock DAC Value       2332         Time       16:15:21,08/26/2004       Clock Init Difference (secs)       +0.00000000 Seconds       Clock DMC Value       2332         GPS       Power       ON       Initialized       NO       Last Fix SV       0         Status       UNLOCKED       Receiver STatus       0       Last Fix SV       0         Status       UNLOCKED       Receiver STatus       0       Last Fix SV       0         Last Lock       00:00000 Degrees       Nior Alarms       0x000       Health Status       0x00         Lattude       +0.000000 Degrees       Mior Alarms       0x000       Health Error       0x00         Longitude       +0.000000 Degrees       Nior Alarms       0x00       Machine Status 1       0x00         Altitude       +0.000000 Degrees       Survey Progress       0       Machine Status 2       0x00         Nav Software Ver.       0.0       Decode Status       0x00       Machine Status 2       0x00         Nav Software Date       00/00/1900                                                                                                    |                            | Corporation Displays th | e status of the di | aitizer, Alt-S              | 40 45 50 55 60                                                                                                  |                      |                            |                      |  |
| File Uploadt (FTP)         Clock         Clock Status       UNLOCKED       Last Lock Time       00:00:00,01/01/1970       Sync Mode         External Input       NO       Clock Temperature       +0:000 Degree C       Clock DAC Value       2332         Time       16:15:21,08/26/2004       Clock Init Difference (secs)       +0:00000000 Seconds       Clock Difference       +0:00000000 Seconds         GPS         Power       ON       Initialized       NO       Last Fix SV       0         Status       UNLOCKED       Receiver STatus       0       Last Fix SV       0         Last Lock       00:00000 Degrees       Receiver STatus       0       Last Fix UTC       0         Last Lock       00:00000 Degrees       Minor Alarms       0x000       Health Status       0:x00         Longitude       +0.000000 Degrees       Receiver Mode       0:x00       Machine Status       0:x00         Altitude       +0.000000 Meters       Survey Progress       0       Machine Status       0:x00         Nav Software Date       0:000/1/900       Sig Software Ver.       0.0       Sig Software Date       0:000/1/900                                                                                                    |                            | Internal Record         | ding               |                             |                                                                                                    |                      |                            |                      |  |
| Clock       Clock Status       UNLOCKED       Last Lock Time       00:00:00,01/01/1970       Sync Mode       Clock DAC Value       2332         Time       16:15:21,08/26/2004       Clock Init Difference (secs)       +0:00000000 Seconds       Clock DAC Value       2332         FPS       16:15:21,08/26/2004       Clock Init Difference (secs)       +0:00000000 Seconds       +0:00000000 Seconds       +0:00000000 Seconds         FPS       0       Initialized       NO       Last Fix Type       0x00         1PPS Output       NO       State       1       Last Fix SV       0         Status       UNLOCKED       Receiver STatus       0       Last Fix UTC       0         Last Lock       00:00000 Degrees       Mion Alarms       0x000       Health Status       0:00         Latitude       +0.000000 Degrees       Mion Alarms       0x000       Machine Id       0:x00         Altitude       +0.000000 Degrees       Survey Progress       0       Machine Status 1       0:x00         Nav Software Ver.       0.0       Decode Status       0:x00       Machine Status 2       0:x00                                                                                                    |                            | Eile Upload (FTI        | P)                 |                             |                                                                                                    |                      |                            |                      |  |
| Clock       Clock Status       UNLOCKED       Last Lock Time       00:00:00,01/01/1970       Sync Mode         External Input       NO       Clock Temperature       +0.000 Degree C       Clock DAC Value       2332         Time       16:15:21,08/26/2004       Clock Init Difference (secs)       +0.00000000 Seconds       Clock DMC Value       2332         GPS       Initialized       NO       Last Fix Type       0x00         1PPS Output       NO       State       1       Last Fix SV       0         Status       UNLOCKED       Receiver STatus       0       Last Fix VIC       0         Last Lock       0000000 Degrees       Minor Alarms       0x000       Health Status       0x00         Latitude       +0.000000 Degrees       Receiver Mode       0x00       Machine Id       0x00         Longitude       +0.000000 Degrees       Receiver Mode       0x00       Machine Id       0x00         Attitude       +0.000000 Degrees       Survey Progress       0       Machine Status 1       0x00         Nav Software Ver.       0.0       Sig Software Ver.       0.0       Sig Software Ver.       0.0       Sig Software Ver.       0.0                                                                                                    |                            |                         |                    |                             |                                                                                                    |                      |                            |                      |  |
| Other     Clock Status     UNLOCKED     Last Lock Time     00:00:00,01/01/1970     Sync Mode       External Input     NO     Clock Temperature     +0:000 Degree C     Clock DAC Value     2332       Time     16:15:21,08/26/2004     Clock Init Difference (secs)     +0:00000000 Seconds     Clock DAC Value     2332       GPS     Initialized     NO     Last Fix Type     0:000     0:000       1PPS Output     NO     State     1     Last Fix SV     0       Status     UNLOCKED     Receiver STatus     0     Last Fix SV     0       Last Lock     0:00:000,01/01/1970     UTC Flags     0:000     Health Status     0:00       Latitude     +0:0000000 Degrees     Mior Alarms     0:0000     Health Error     0:00       Longitude     +0:000000 Degrees     Survey Progress     0     Machine Id     0:00       Nav Software Ver,     0.0     Decode Status     0:0     Machine Status 2     0:00       Nav Software Ver,     0.0     Sig Software Ver,     0.0     Sig Software Ver,     0:0                                                                                                    |                            | Clack                   |                    |                             |                                                                                                    |                      |                            |                      |  |
| External Input<br>Time     NO     Clock Temperature<br>Clock Init Difference (secs)     +0.00000000 Seconds     Clock DAC Value<br>+0.000000000 Seconds     2332       GPS     Initialized     NO     Last Fix Type     0x00       1PPS Output     NO     State     1     Last Fix SV     0       Status     UNLOCKED     Receiver STatus     0     Last Fix SV     0       Last Lock     0x000000 Degrees     Minor Alarms     0x000     Health Status     0x00       Latitude     +0.0000000 Degrees     Minor Alarms     0x00     Health Status     0x00       Attitude     +0.000000 Degrees     Survey Progress     0     Machine Id     0x00       Nav Software Ver.     0.0     Decode Status     0x00     Machine Status     0x00       Nav Software Date     0/00/01/1900     Sig Software Ver.     0.0     Sig Software Ver.     0.0                                                                                                    |                            | Clock Status            | UNLOCKED           | La                          | ist Lock Time                                                                                                   | 00:00:00 01/01/1970  | Sync Mode                  |                      |  |
| Time         16:15:21,08/26/2004         Clock Init Difference (secs)         +0.00000000 Seconds         Clock Difference         +0.00000000 Seconds           GPS           No         Last Fix Type         0x00           1PPS Output         NO         State         1         Last Fix SV         0           Status         UNLOCKED         Receiver STatus         0         Last Fix IUT         0           Last Lock         0:00:00:00,01/01/1970         UTC Flags         0x00         Health Status         0x00           Longitude         +0.000000 Degrees         Minor Alarms         0x000         Health Error         0x00           Attitude         +0.000000 Degrees         Survey Progress         0         Machine Id         0x00           Attitude         +0.000000 Meters         Survey Progress         0         Machine Status 2         0x00           Nav Software Ver.         0.0         Decode Status         0x00         Machine Status 2         0x00                                                                                                    |                            | External Input          | NO                 | Cle                         | ock Temperature                                                                                                 | +0.000 Degree C      | Clock DAC Value            | 2332                 |  |
| GPS       Power       ON       Initialized       NO       Last Fix Type       0x00         1PPS Output       NO       State       1       Last Fix SV       0         Status       UNLOCKED       Receiver STatus       0       Last Fix UTC       0         Last Lock       00:00,01/01/1970       UTC Flags       0x00       Health Status       0x00         Latitude       +0.000000 Degrees       Minor Alarms       0x000       Health Status       0x00         Longitude       +0.000000 Degrees       Receiver Mode       0x00       Machine Id       0x00         Attitude       +0.000000 Meters       Survey Progress       0       Machine Status 1       0x00         Nav Software Ver.       0.0       Decode Status       0x00       Machine Status 2       0x00         Nav Software Date       00/00/1900       Sig Software Ver.       0.0       Sig Software Date       00/00/1900                                                                                                    |                            | Time                    | 16:15:21,08/26/    | 2004 Ck                     | ock Init Difference (secs)                                                                                      | +0.000000000 Seconds | Clock Difference           | +0.000000000 Seconds |  |
| PowerONInitializedNOLast Fix Type0x001PPS OutputNOState1Last Fix SV0StatusUNLOCKEDReceiver STatus0Last Fix UTC0Last Lock00:00,01/01/01/01UTC Flags0x00Health Status0x00Lattlude+0.000000 DegreesMinor Alarms0x000Health Status0x00Longitude+0.000000 DegreesReceiver Mode0x00Machine Id0x00Altitude+0.000000 MetersSurvey Progress0Machine Status 10x00Nav Software Ver.0.0Decode Status0x00Machine Status 20x00Nav Software Date00/00/1900Sig Software Ver.0.0Sig Software Date00/00/1900                                                                                                    |                            | GPS                     |                    |                             |                                                                                                    |                      |                            |                      |  |
| 1PPS Output         NO         State         1         Last Fix SV         0           Status         UNLOCKED         Receiver STatus         0         Last Fix UTC         0           Last Lock         00:00:00:00/01/1970         UTC Flags         0x00         Health Status         0x00           Latitude         +0.000000 Degrees         Minor Alarms         0x000         Health Status         0x00           Longitude         +0.000000 Degrees         Receiver Mode         0x00         Machine Id         0x00           Attitude         +0.000000 Meters         Survey Progress         0         Machine Status 1         0x00           Nav Software Ver.         0.0         Decode Status         0x00         Machine Status 2         0x00           Nav Software Date         0/00/1900         Sig Software Ver.         0.0         Sig Software Date         0/00/1900                                                                                                    |                            | Power                   | ON                 |                             | Initialized 1                                                                                                   | 10                   | Last Fix Type              | 0x00                 |  |
| Status         UNLOCKED         Receiver STatus         0         Last Lix UTC         0           Last Lock         00:00:00,01/01/1970         UTC Flags         0x00         Health Status         0x00           Latitude         +0.000000 Degrees         Minor Alarms         0x000         Health Status         0x00           Longitude         +0.000000 Degrees         Receiver Mode         0x00         Machine Id         0x00           Altitude         +0.000000 Meters         Survey Progress         0         Machine Status 1         0x00           Nav Software Ver.         0.0         Decode Status         0x00         Machine Status 2         0x00           Nav Software Date         00/00/1900         Sig Software Ver.         0.0         Sig Software Ver.         0.0         Sig Software Ver.         0.0                                                                                                    |                            | 1PPS Output             | NO                 |                             | State 1                                                                                                    |                      | Last Fix SV                | 0                    |  |
| Last Lock         00:00:00_01/10/11/970         UTC Flags         0x00         Health Status         0x00           Latitude         +0.000000 Degrees         Minor Alarms         0x0000         Health Error         0x00           Longitude         +0.000000 Degrees         Receiver Mode         0x00         Machine Id         0x00           Attitude         +0.000000 Meters         Survey Progress         0         Machine Status         0x00           Nav Software Ver.         0.0         Decode Status         0x00         Machine Status         0x00           Nav Software Date         0/00/1/900         Sig Software Ver.         0.0         Sig Software Date         0/00/1/900                                                                                                    |                            | Status                  | UNLOCK             | ED                          | Receiver STatus                                                                                                 | )                    | Last Fix UTC               | 0                    |  |
| Latitude+0.000000 DegreesMinor Alarms0x00Heart Error0x00Longitude+0.000000 DegreesReceiver Mode0x00Machine Id0x00Attitude+0.000000 MetersSurvey Progress0Machine Status 10x00Nav Software Ver.0.0Decode Status0x00Machine Status 20x00Nav Software Date00/00/1900Sig Software Ver.0.0Sig Software Date00/00/1900                                                                                                    |                            | Last Lock               | 00:00:00,          | 01/01/1970                  | UTC Flags (                                                                                                    | 0x00                 | Health Status              | 0x00                 |  |
| Attitude     +0.000000 Meters     Survey Progress     0     Machine Status 1     0x00       Nav Software Ver.     0.0     Decode Status     0x00     Machine Status 2     0x00       Nav Software Date     00/00/1900     Sig Software Ver.     0.0     Sig Software Date     00/00/1900                                                                                                    |                            | Latitude                | +0.00000           | U Degrees<br>0 Degrees      | MINOF Alarms                                                                                                    | )XUUUU               | Hearth Error<br>Machine Id | 0x00                 |  |
| Nav Software Ver.         0.0         Decode Status         0x00         Machine Status 2         0x00           Nav Software Date         00/00/1900         Sig Software Ver.         0.0         Sig Software Date         00/00/1900                                                                                                    |                            | Altitude                | +0.00000           | 0 Meters                    | Survey Progress                                                                                                 | )                    | Machine Status 1           | 0x00                 |  |
| Nav Software Date         00/00/1900         Sig Software Ver.         0.0         Sig Software Date         00/00/1900                                                                                                    |                            | Nav Software            | Ver. 0.0           | 0 11101010                  | Decode Status                                                                                                   | ,<br>)x00            | Machine Status 2           | 0x00                 |  |
|                                                                                                    |                            | Nav Software            | Date 00/00/190     | 10                          | Sig Software Ver. (                                                                                             | 0.0                  | Sig Software Date          | 00/00/1900           |  |
|                                                                                                    |                            |                         |                    |                             |                                                                                                    |                      |                            |                      |  |
|                                                                                                    |                            |                         |                    |                             |                                                                                                    |                      |                            |                      |  |
|                                                                                                    |                            |                         |                    |                             |                                                                                                    |                      |                            |                      |  |
|                                                                                                    |                            |                         |                    |                             |                                                                                                    |                      |                            |                      |  |
|                                                                                                    | 00 20 114                  | 2.12,000 INFO Com       | wight 2004 Ood     | ook leetuureent             |                                                                                                    |                      |                            |                      |  |
| 20 05 411 242 500 MEG. Commined 2004. Controls Indonesia II.C. All rights account                                                                                                    | -08-26 11.1<br>-08-26 11:1 | 2.12,566 INFO Cupy      | necting to 19216   | ech instrument<br>8 100 180 | is, LLC. All rights reserved                                                                                    | l.                   |                            |                      |  |
| 08-26 11.12.12,588 INFO Copyright 2004 - Geotech Instruments, LLC. All rights reserved.<br>08-26 11.12.272.867 INFO Connecting in 192 168 100 180                                                                                                    | -08-26 11:1                | 2:22,697 INFO Logg      | ged into 192.168.  | 100.180                     |                                                                                                    |                      |                            |                      |  |
| 08-26 11:12:12,588 INFO Copyright 2004 - Geotech Instruments, LLC. All rights reserved.<br>08-26 11:12:22,697 INFO Connecting to 192:168.100.180<br>08-26 11:12:22,697 INFO Logged into 192:168.100.180                                                                                                    |                            | 2:22,697 INFO Load      | ding current setup | parameters fro              | om 192.168.100.180                                                                                              |                      |                            |                      |  |
| 08-26 11:12:12;588 INFO Copyright 2004 - Geotech Instruments, LLC. All rights reserved.<br>08-26 11:12:22;687 INFO Connecting to 192:168:100.180<br>08-26 11:12:22;687 INFO Logged into 192:168:100.180<br>08-26 11:12:22;697 INFO Logged into 192:168:100.180                                                                                                    | -08-26 11:1                | 12:26,306 INFO Sync     | ing local time to  | i nu Aug 26 16:1            | 12:32 GMT 2004                                                                                                  |                      |                            |                      |  |
| 08-26 11:12:12,588 INFO Copyright 2004 - Geotech Instruments, LLC. All rights reserved.<br>08-26 11:12:22,687 INFO Connecting to 192:168.100.180<br>08-26 11:12:22,697 INFO Logged into 192:188.100.180<br>08-26 11:12:22,697 INFO Loading current setup parameters from 192:168.100.180<br>08-26 11:12:22,630 INFO Syncing local time to Thu Aug 26 16:12:32 GMT 2004                                                                                                    | -08-26 11:1<br>-08-26 11:1 |                         |                    |                             |                                                                                                    |                      |                            |                      |  |

图 1-17. GPS 状态

# <u>1.3.5.2. 硬件状态</u>

图 1-18 显示硬件状态窗口。

| SMART24Config 1.13 (Direct)         | ) - Status        |                       |                          |                |                  |                |
|-------------------------------------|-------------------|-----------------------|--------------------------|----------------|------------------|----------------|
| <u>File Digitizer Functions Hel</u> | lp                |                       |                          |                |                  |                |
| GPS Hardware State                  | of Health Driv    | /e Status             |                          |                |                  |                |
|                                     |                   |                       |                          |                |                  | 1              |
| SMAR                                | RT_TYPE           | SMART-24R             | PCM_BOARD_TYPE           | NA             | IO1_BOARD_TYPE   | ETHERNET I/O   |
| SERIA                               | L_NUM             | 1003                  | PCM_PART_NUM             | NA             | IO1_PART_NUM     | 990-60573-0101 |
| CURR                                | ENT_APP_VER       | 1.04                  | PCM_VER_NUM              | NA             | IO1_VER_NUM      | 01             |
| CURR                                | ENT_APP_DATE      | 07/08/2004            | PCM_ASSY_REV             | NA             | IO1_ASSY_REV     | A              |
|                                     |                   |                       | PCM_SERIAL_NUM           | NA             | IO1_SERIAL_NUM   | 1024           |
| BANK                                | 1_APP_TYPE        | SMART-24R             | PCM_MAN_DATE             | NA             | IO1_MAN_DATE     | 07/07/2004     |
| BANK                                | 1_APP_DATE        | 07/08/2004            | PCM_FIRMWARE_VER         | NA             | IO1_FIRMWARE_VER | 1.01           |
| BANK                                | 1_APP_VER         | 1.04                  | PCM_CARD_IN_SLOT_1       | NA             |                  |                |
|                                     | 2 400 0.005       | <b>N</b> 10           | PCM_CARD_IN_SLOT_2       | NA             | IO2_BOARD_TYPE   | NA             |
| BANK                                | 2_APP_TYPE        | NA                    |                          |                | IO2_PART_NUM     | NA             |
| BANK                                | 2_APP_DATE        | NA                    | ADC1_BOARD_TYPE          | 24-BIT ADC     | IO2_VER_NUM      | NA             |
| BANK                                | Z_APP_VER         | NA                    | ADC1_PARI_NUM            | 990-60568-0101 | IUZ_ASSY_REV     | NA             |
|                                     |                   |                       | ADC1_VER_NUM             | 01             | IO2_SERIAL_NUM   | NA             |
| BANK                                | 3_APP_TYPE        | NA                    | ADC1_ASSY_REV            | A              | IO2_MAN_DATE     | NA             |
| BANK                                | 3_APP_DATE        | NA                    | ADC1_SERIAL_NUM          | 1012           | IU2_FIRMWARE_VER | NA             |
| BANK                                | 3_APP_VER         | NA                    | ADC1_MAN_DATE            | 06/29/2004     |                  | DOWED          |
|                                     |                   | OMART SURGOT          | ADC1_HRMWARE_VER         | 1.03           | PWR_BUARD_TYPE   | POWER          |
| BL_FI                               | RMWARE_ITPE       | SWART-248001          |                          |                | PWR_PART_NUM     | 990-60567-0101 |
| BL_FI                               |                   | 1.07                  | ADC2_BOARD_TTPE          | 24-BH ADC      | PWR_VER_NUM      |                |
| BL_FI                               | RIMANARE_VER      | 1.07                  | ADC2_PART_NUM            | 990-00008-0101 | PWR_ASST_KEV     | A<br>1000      |
| DED                                 |                   | Dep                   | ADC2_VER_NUM             | 01             | PWR_SERVAL_NUM   | 003            |
| DSP_                                |                   | DOF 60566 0101        | ADC2_ASST_REV            | 4022           | PWR_MAN_DATE     | 1.01           |
| DSP_                                | PART_NUM          | 990-00500-0101        | ADC2_SERVAL_NUM          | 1023           | PWR_FINWWARE_VER | 1.01           |
| DSP_                                |                   | 01<br>A               | ADC2_WAN_DATE            | 1.02           |                  |                |
| DSP_                                | SEDIAL NUM        | 1026                  | ADC2_FINWWWARE_VER       | 1.05           |                  |                |
|                                     | MAN DATE          | 06/20/2004            |                          |                |                  |                |
| DSP_                                | FIRMMARE VER      | 1.08                  |                          |                |                  |                |
|                                     |                   | . 1.00                |                          |                |                  |                |
| 0 It                                |                   |                       |                          |                |                  |                |
| 2004-08-26 11:12:22,697 INFO        | Connecting to 19  | 2.168.100.180         | EE0. Hinnighto tooontou. |                |                  | <b>_</b>       |
| 2004-08-26 11:12:22,697 INFO        | Logged into 192.  | 168.100.180           |                          |                |                  | 2020           |
| 2004-08-26 11:12:22,697 INFO        | Loading current s | setup parameters fron | 192.168.100.180          |                |                  |                |
| 2004-08-26 11:12:26,306 INFO 3      | Syncing local tim | e to Thu Aug 26 16:12 | 32 GMT 2004              |                |                  |                |
| 2004-08-26 11:17:00,021 INFO 3      | Syncing local tim | e to Thu Aug 26 16:17 | :32 GMT 2004             |                |                  | 222            |
|                                     |                   |                       |                          |                |                  | <b></b>        |
|                                     |                   |                       | Send                     | Revert         |                  |                |
|                                     |                   |                       |                          |                |                  |                |

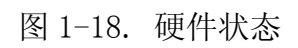

# <u>1.3.5.3. 健康状态</u>

图 1-19 显示参数健康状态窗口。任何时候点击屏幕左上角的刷新(Refresh)按 钮就可以将状态刷新。刷新间隔时间可以容易地通过移动滑尺到希望的间隔时间 (秒)来改变,滑尺就在刷新按钮旁边。在图 1-19 中,参数健康状态窗口刷新间 隔时间设置为1秒。

| PS Hardware S<br>fresh Interval (secs)<br>Refresh                                                                         | tate of Health Drive St                                                                                                    | atus                                                                                         | 50 55 60                                                                                   |                                                                              |                                                                   |                                                                                  |
|----------------------------------------------------------------------------------------------------|----------------------------------------------------------------------------------------------------|----------------------------------------------------------------------------------------------|--------------------------------------------------------------------------------------------|------------------------------------------------------------------------------|-------------------------------------------------------------------|----------------------------------------------------------------------------------|
|                                                                                                    | TIME<br>PWR_VIN<br>PWR_TEMP<br>PWR_VSW                                                                                              | 16:12:30,08/26/2004<br>+12.714 Volts<br>+23.647 Degree C<br>+12.602 Volts                    | DSP_+5V<br>DSP_TEMP<br>DSP_DIG_IN_1                                                        | +5.101 Volts<br>+20.335 Degree C<br>CLOSED                                   | ADC1_+3V<br>ADC1_TEMP<br>ADC1_GND                                 | +2.995 Volts<br>+29.236 Degree C<br>+0.000 Volts                                 |
|                                                                                                    | PWR_+5V<br>PWR_+3.3V<br>PWR_+1.8V<br>PWR_+3.3VA<br>PWR3.3VA<br>PWR_AUX1                                                             | +5.043 Volts<br>+3.289 Volts<br>+1.817 Volts<br>+3.291 Volts<br>-3.364 Volts<br>+1.016 Volts | DSP_DIG_IN_2<br>DSP_DIG_IN_3<br>DSP_DIG_IN_4<br>DSP_DIG_IN_5<br>DSP_DIG_IN_6<br>DSP_VCTCXO | CLOSED<br>CLOSED<br>OPEN<br>OPEN<br>+0.001 Volts                             | ADC1_+3VA<br>ADC13VA<br>ADC1_CH1_MP<br>ADC1_CH2_MP<br>ADC1_CH3_MP | +3.011 Volts<br>-3.000 Volts<br>+1.026 Volts<br>+1.036 Volts<br>+1.051 Volts     |
|                                                                                                    | PWR_AUX2<br>PWR_SENSOR1<br>PWR_SENSOR2<br>PWR_FIREWIRE<br>PWR_GPS<br>PWR_USD_USD_USD                                                | +0.997 Volts<br>+12.557 Volts<br>+12.478 Volts<br>+0.078 Volts<br>+12.478 Volts              | DSP_+3.3V<br>DSP_GND<br>DSP_+5VA<br>DSP_+2.5VREF<br>DSP_+3.6VBAT                           | +3.325 Volts<br>+0.000 Volts<br>+0.001 Volts<br>+2.521 Volts<br>+3.686 Volts | ADC2_+3V<br>ADC2_TEMP<br>ADC2_GND<br>ADC2_+3VA<br>ADC23VA         | +3.002 Volts<br>+24.475 Degree C<br>+0.001 Volts<br>+3.016 Volts<br>-3.220 Volts |
|                                                                                                    | ETH1_+3.3V                                                                                                    | +0.028 Volts<br>+0.028 Volts<br>+3.236 Volts<br>+28.615 Degree C                             | ETH2_+3.3V                                                                                 | +1.773 Voits                                                                 | ADC2_CH1_MP<br>ADC2_CH2_MP<br>ADC2_CH3_MP                         | +1.051 Volts<br>+1.031 Volts                                                     |
| 08-26 11:12:22,697 IN<br>08-26 11:12:22,697 IN<br>08-26 11:12:22,697 IN<br>08-26 11:12:22,697 IN<br>08-26 11:12:22,697 IN | FO Connecting to 192.16<br>FO Logged into 192.18<br>FO Logging current setu<br>FO Syncing local time to<br>FO Syncing local time to | 8.100.180<br>100.180<br>100.180<br>parameters from 192.11<br>Thu Aug 26 16:12:32 GM          | 68.100.180<br>7 2004                                                                       |                                                                              |                                                                   |                                                                                  |

图 1-19. 健康状态

#### <u>1.3.5.4. 硬盘驱动器状态</u>

图 1-20 显示硬盘驱动器状态窗口。任何时候点击屏幕左上角的**刷新(Refresh)**按钮就可以将状态刷新。刷新间隔时间可以容易地通过移动滑尺到希望的间隔时间 (秒)来改变,滑尺就在刷新按钮旁边。在图 1-20 中,硬盘驱动器参数状态窗口 刷新间隔时间设置为 30 秒。

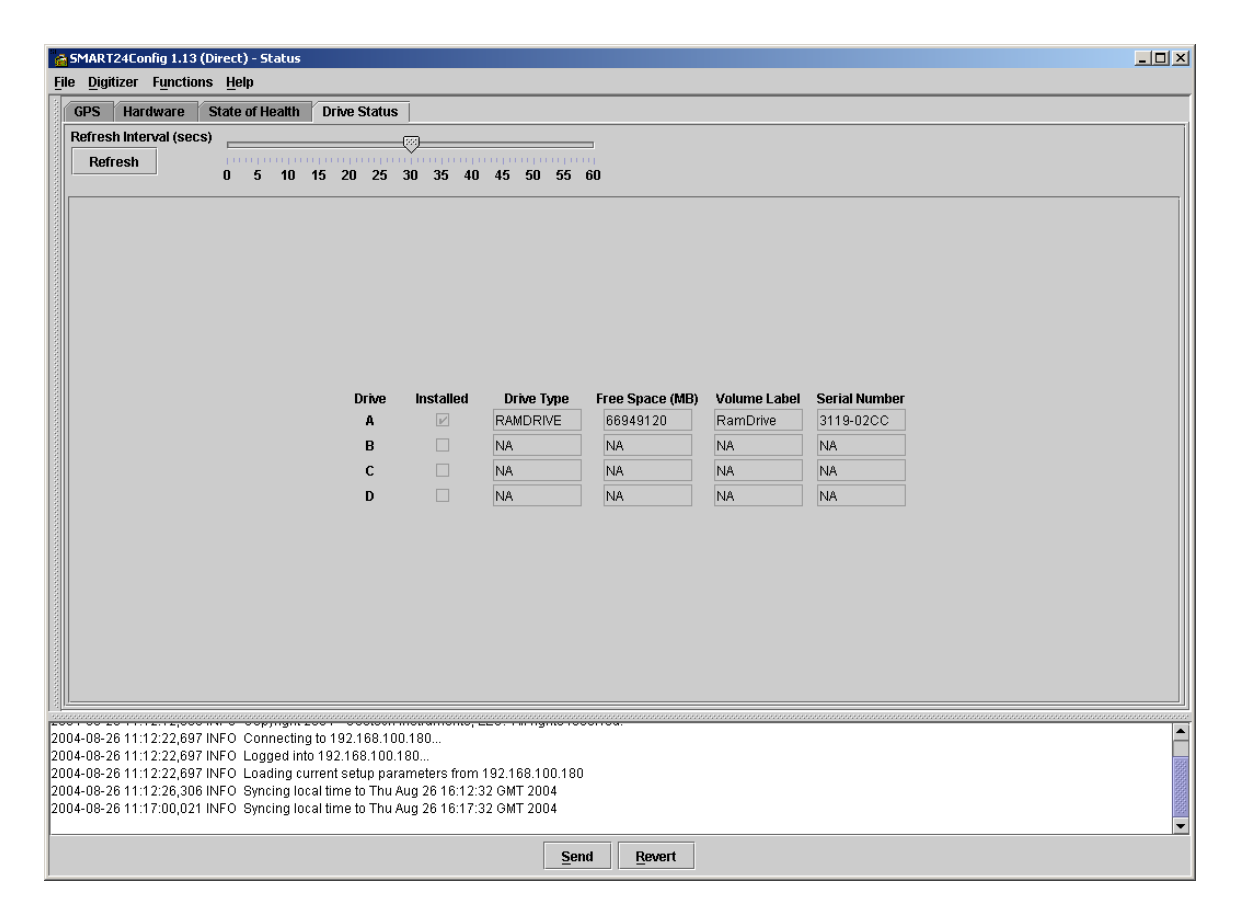

图 1-20. 硬盘驱动器状态

#### 1.3.6. 内部记录

#### 1.3.6.1. 连续记录

- 图 1.21 显示连续记录窗口。
  - 开始模式 可以配置三种不同的开始模式的一种。取消 (Disabled)模式下,数采不内部记录任何数据。立 即开始(Immediate Start)模式下,数采一得到命令 就开始内部记录数据。要计划以后某时刻记录数据,应 该选择延后开始(Delayed Start)模式。选择延后开 始模式要求你在连续记录延后开始时刻(Delayed Continuous Record Start Time)栏键入时间。
  - **目标驱动器** 这让你指定记录数采数据的介质。
  - 记录模式 记录数据时采用的记录介质政策,从下拉列表里选取。 当记录介质已满,需要移走旧数据、为最新的数据腾出 空间时,这一点尤其重要。
  - **文件大小** 每个文件的大小由数据的延续时间(秒)来指定。数据的延续时间(秒)应储存在文件里。
  - 待记录的地震道 需要内部记录的地震道在这里选择。
  - **连续记录延后开始时刻** 如果**开始模式**选择为**延后开始**,那么就在此键入开始记录的时刻。它由日期和时间两部分组成。

| SMART24Con             | fig 1.13 (Direct) - Interna | Recording                                   |           |                 |            |            |      |       |      |
|------------------------|-----------------------------|---------------------------------------------|-----------|-----------------|------------|------------|------|-------|------|
| <u>File D</u> igitizer | Functions Help              |                                             |           |                 |            |            |      |       |      |
| Continuous             | Calibrate                   | e Formats State of Health Status            |           |                 |            |            |      |       |      |
|                        | <u>C</u> onfigure           |                                             |           |                 |            |            |      |       | ĺ    |
|                        | Status                      |                                             |           |                 |            |            |      |       |      |
|                        | Commands                    |                                             |           |                 |            |            |      |       |      |
|                        | File                        |                                             |           |                 |            |            |      |       |      |
|                        | Opens internal rec          | ording controls for the digitizer. Alt-I    |           |                 |            |            |      |       |      |
|                        |                             | Start Mode                                  | Channels  | To Record       | ı          |            |      |       |      |
|                        |                             | Disabled <b>•</b>                           | Channel   | Primary         | Seondarv   | Auxiliarv  | Mass |       |      |
|                        |                             | Target Drive                                | 1         | Ľ               |            |            |      |       |      |
|                        |                             | Internal RAM Disk                           | 2         | Ľ               |            |            |      |       |      |
|                        |                             |                                             | 3         | ×               |            |            |      |       |      |
|                        |                             | Recording Mode                              | 4         |                 |            |            |      |       |      |
|                        |                             | Fill Disk 🔻                                 | 5         | Ľ               |            |            |      |       |      |
|                        |                             | File Size (mins)                            | 6         | r               |            |            |      |       |      |
|                        |                             |                                             | Delayed ( | Continuous      | Record Sta | rt Time    |      |       |      |
|                        |                             |                                             | Date (m   | m/dd/yyyy)      | Time       | e (hh:mm:s | s)   |       |      |
|                        |                             | Buffer Size (MB)                            | 11        | 1 <u>7</u> 1970 |            | : 0: 0     |      |       |      |
|                        |                             | 1000                                        |           |                 |            |            |      |       |      |
|                        |                             |                                             |           |                 |            |            |      |       |      |
|                        |                             |                                             |           |                 |            |            |      |       |      |
|                        |                             |                                             |           |                 |            |            |      |       |      |
|                        |                             |                                             |           |                 |            |            |      |       |      |
|                        |                             |                                             |           |                 |            |            |      |       |      |
|                        |                             | oning three                                 |           |                 |            |            |      | ***** | <br> |
| 2004-08-26 11:12       | 2:12,588 INFO Copyright 2   | 2004 - Geotech Instruments, LLC. All rights | reserved. |                 |            |            |      |       |      |
| 2004-08-26 11:12       | 2:22,697 INFO Logged int    | o 192.168.100.180                           |           |                 |            |            |      |       |      |
| 2004-08-26 11:12       | 2:22,697 INFO Loading cu    | rrent setup parameters from 192.168.100.1   | 80        |                 |            |            |      |       |      |
| 2004-00-20 11.1.       | 2.20,300 INFO Syncing Iou   | artime to Thu Aug 20 16.12.32 GMT 2004      |           |                 |            |            |      |       | ×222 |
|                        |                             | S                                           | Send B    | evert           |            |            |      |       |      |
|                        |                             | 2                                           |           |                 |            |            |      |       |      |

图 1-21. 连续记录窗口

# <u>1.3.6.2. 事件记录</u>

图 1.22 显示事件记录窗口。

开始模式 - 可以配置三种不同的开始模式的一种。取消 (Disabled)模式下,数采不内部记录任何数据。立 即开始(Immediate Start)模式下,数采一得到命令 就开始内部记录数据。要计划以后某时刻记录数据,应 该选择延后开始(Delayed Start)模式。选择延后开 始模式要求你在连续记录延后开始时刻(Delayed Continuous Record Start Time)栏键入时间。

#### 事件记录控制 -

**延后事件记录开始时刻** - 如果**开始模式**选择为**延后开始**,那么就在此键入开始记录的时刻。它由日期和时间两部分组成。

**目标驱动器** – 这让你指定记录数采数据的介质。

待记录的地震道 - 需要内部记录的地震道在这里选择。

| SMART24Config 1.13 (Di                                                                                                    | rect) - Internal Recording                                                                                                    |                                                                                                    |                                                                                                    |          |             |                  |           |      | I    | _ [ ] ] |
|----------------------------------------------------------------------------------------------------|----------------------------------------------------------------------------------------------------|----------------------------------------------------------------------------------------------------|----------------------------------------------------------------------------------------------------|----------|-------------|------------------|-----------|------|------|---------|
| Continuous Event                                                                                                    | Window File Formats                                                                                                    | State of Health                                                                                                    | Status                                                                                                    |          |             |                  |           |      | <br> |         |
| Continuous Event                                                                                                    | Window     File Formats       Start Mode     Disate       Event Recording C     Pre-Event L       Post-Event L     Post-Event L       Trigger Win     Total Event Recording C       Delayed Event Recording C     Date (mm/dd/yyy)       Image: Image Log C     Image Log C | Abled  Abled Abled | Status           60           60           60           60           1           1           1           E | et Drive | Removable U | SB Disk Seondary | Auxiliary | Mass |      |         |
| 4-08-26 11:12:22,697 IN<br>4-08-26 11:12:26,306 IN<br>4-08-26 11:17:00,021 IN<br>4-08-26 11:22:00,006 IN<br>4-08-26 11:27:00,006 IN | FO Logg<br>FO Loading current setup p<br>FO Syncing local time to Th<br>FO Syncing local time to Th<br>FO Syncing local time to Th<br>FO Syncing local time to Th                                                                                                    | arameters from 192.<br>A ug 26 16:12:32 CM<br>J Aug 26 16:17:32 CM<br>J Aug 26 16:22:32 GM<br>J Aug 26 16:27:32 GM                                                                                                    | 168.100.180<br>4T 2004<br>4T 2004<br>4T 2004<br>4T 2004<br>4T 2004<br><b>Send</b>                          | Revert   |             |                  |           |      | <br> |         |

图 1-22. 事件记录窗口

#### <u>1.3.6.3. 窗口记录</u>

窗口记录允许用户建立多达四个时窗,在连续或事件记录被激活后,可以记录定义时窗内的数据。在指定的时窗内,窗口连续记录模式将使用与连续记录模式配置同样的参数。类似地,在指定的时窗内,当事件记录参数配置条件满足时,窗口事件记录模式将激活。图 1-23 显示窗口记录窗口。

- 窗口选择 允许配置多达四个时窗记录数据。
- **激活** 钩选以后,所选择的窗口记录被激活。
- 窗口模式 在窗口时间内, 允许选择激活事件或者连续记录。
- 窗口记录开始时刻 日期格式为: 月/日/年,时间格式为: 时:分:秒。
- 延续时间 窗口保持激活的时间长度。
- 时间间隔 指定重复的窗口记录开始时刻之间的时间间隔。
- **重复次数** 如果定义了上述时间间隔,这里指定重复的窗口记录 次数。

| 🖻 SMART24Config 1.13 (Direct) - Internal Recording                                                                                                    |   |  |  |  |
|----------------------------------------------------------------------------------------------------|---|--|--|--|
| File Digitizer Functions Help                                                                                                    |   |  |  |  |
| Continuous Event Window File Formats State of Health Status                                                                                                    |   |  |  |  |
| Window Select Window 1 V Flable                                                                                                    |   |  |  |  |
|                                                                                                    | — |  |  |  |
|                                                                                                    |   |  |  |  |
|                                                                                                    |   |  |  |  |
|                                                                                                    |   |  |  |  |
| Window Mode                                                                                                    |   |  |  |  |
|                                                                                                    |   |  |  |  |
| Contracto                                                                                                    |   |  |  |  |
| Window Record Start Time                                                                                                    |   |  |  |  |
| Date (mm/dd/9999) Time (hh:mm:ss)                                                                                                    |   |  |  |  |
| 1 <u>1 1 1 1 1 1 1 1 1 1 1 1 1 1 1 1 1 1 </u>                                                                                                    |   |  |  |  |
| -Duration (hr/mm/ss)                                                                                                    |   |  |  |  |
|                                                                                                    |   |  |  |  |
|                                                                                                    |   |  |  |  |
| interval (hr/imm/ss)                                                                                                    |   |  |  |  |
| 0: 0: 0 🗢                                                                                                    |   |  |  |  |
| Repetitions                                                                                                    |   |  |  |  |
|                                                                                                    |   |  |  |  |
|                                                                                                    |   |  |  |  |
|                                                                                                    |   |  |  |  |
|                                                                                                    |   |  |  |  |
|                                                                                                    |   |  |  |  |
|                                                                                                    |   |  |  |  |
| 2004-08-26 11:12:22,697 INFO Loading current setup parameters from 192.168.100.180                                                                                       |   |  |  |  |
| 2004-08-25 1112/20,305 INFO Synchrogicolatime to Tinu Aug 25 1012/32 GMT 2004 2015<br>2004-08-25 1117/20,021 INFO Synchrogicolatime to Tinu Aug 25 1017/33 GMT 2004 2015 |   |  |  |  |
| 2004-08-26 11-22:00,006 INFO Syncing local time to Thu Aug 26 16:22:33 GMT 2004                                                                                          |   |  |  |  |
| 2004-08-26 11/27/00,006 INFO I Syncing local time to Thu Aug 26 16/27/32 GMT 2004                                                                                        |   |  |  |  |
| Send Revert                                                                                                    |   |  |  |  |
| Zour Torou                                                                                                    |   |  |  |  |

图 1-23. 窗口记录窗口

#### <u>1.3.6.4. 文件格式</u>

图 1-24 显示记录文件格式窗口。

- 记录格式 通过点击下拉列表选项,选择所要的文件记录格式。
- 文件压缩 通过点击选择希望的文件压缩格式,文件压缩可以设置

   为不用压缩(None)或加拿大压缩方法(Canadian)。
- **文件坐标模式** 通过点击选择希望的坐标模式,文件坐标模式可以设置为固定模式(Fixed)或GPS模式(GPS)。
- **固定纬度** 当文件坐标模式选定为固定模式时,在固定纬度框内要 指定纬度值(以度为单位)。GPS 模式时,此纬度值从 GPS 接收机获取。
- **固定经度** 当文件坐标模式选定为固定模式时,在固定经度框内要 指定经度值(以度为单位)。GPS 模式时,此经度值从 GPS 接收机获取。
- **固定高程** 当文件坐标模式选定为固定模式时,在固定高程框内要 指定高程值(以米为单位)。GPS 模式时,此高程值从 GPS 接收机获取。

| SMART24Config 1.13 (Direct) - Internal Recording                                                                                                    |                                                                                                    | ×                                                                                                    |  |
|----------------------------------------------------------------------------------------------------|----------------------------------------------------------------------------------------------------|----------------------------------------------------------------------------------------------------|--|
| File Digitizer Functions Help                                                                                                    |                                                                                                    |                                                                                                    |  |
| Continuous Event Window File Formats                                                                                                    | State of Health     Status       Recording Format     Geotech CD1.1 ▼       File Compression     None ▼       File Coordinate Mode     Fixed ▼ | Fixed Latitude (degrees)         0.000000         Fixed Longitude (degrees)         0.000000         Fixed Elevation (meters)         0.000000 |  |
| 004-08-26 11:12:26,306 INFO Syncing local time to Thu Aug 26 16:12:32 OMT 2004<br>:004-08-26 11:17:00,021 INFO Syncing local time to Thu Aug 26 16:17:32 OMT 2004<br>:004-08-26 11:22:00,006 INFO Syncing local time to Thu Aug 26 16:22:32 OMT 2004<br>:004-08-26 11:27:00,006 INFO Syncing local time to Thu Aug 26 16:27:32 OMT 2004<br>:004-08-26 11:27:00,006 INFO Syncing local time to Thu Aug 26 16:27:32 OMT 2004<br>:004-08-26 11:27:00,006 INFO Syncing local time to Thu Aug 26 16:27:32 OMT 2004 |                                                                                                    |                                                                                                    |  |
|                                                                                                    |                                                                                                    | Revert                                                                                                    |  |

图 1-24. 记录文件格式窗口